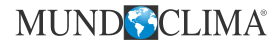

### WIRED REMOTE CONTROLLER MUAMR-H14

#### Owner's & installation manual

### KJRH-120L/BMWFNKDOU-E

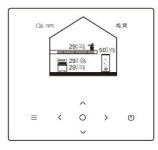

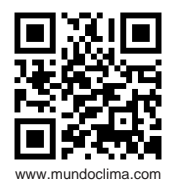

CL09209 English

## CONTENTS

| 1 | GENERAL SAFETY PRECAUTIONS 01                                                                                           |
|---|----------------------------------------------------------------------------------------------------|
|   | <ul> <li>1.1 Safety Signs</li></ul>                                                                                     |
| 2 | DOCUMENTATION 04                                                                                                    |
| 3 | USER INTERFACE 05                                                                                                    |
|   | <ul> <li>3.1 Names and Functions</li> <li>3.2 Interface Switch</li> <li>3.3 Interface Layout</li> <li>07</li> </ul>     |
| 4 | BASIC OPERATIONS 16                                                                                                    |
|   | 4.1 Screen Lock/Unlock     16     4.2 Unit ON/OFF     16     4.3 Temperature Settings     16     4.4 Mode Change     17 |

| 5 | OTHER FUNCTIONS AND SETTINGS 20      |
|---|--------------------------------------|
|   | • 5.1 Schedule 20                    |
|   | • 5.2 Weather temp. settings         |
|   | • 5.3 DHW settings                   |
|   | • 5.4 Settings 40                    |
|   | • 5.5 Unit Status 47                 |
|   | • 5.6 Error Info 51                  |
|   | • 5.7 FAQ                            |
|   | 5.8 Sensor backup setting 54         |
| 6 | <b>INSTALLATION CONFIGURATION</b> 56 |
| 7 | OPERATING PARAMETERS 62              |

### **1 GENERAL SAFETY PRECAUTIONS**

- This document is applicable only to the wired controller. Read this document and follow the instructions carefully before operating the wired controller.
- Always observe all the operating instructions.
- Hand these instructions and all other applicable documents to the end user.

### 

Follow the safety precautions in the INSTALLATION MANUAL for the correct use of the heat pump unit.

#### 1.1 Safety Signs

Action-related warnings in the document:

### 

It indicates a hazard with a medium level of risk which, if not avoided, could result in death or serious injury.

### ♀ NOTE

Additional information.

#### 1.2 Notice to Users

If you are not sure how to operate the unit, contact your installer.

- This appliance can be used by children aged from 8 years and above and persons with reduced physical, sensory or mental capabilities or lack of experience and knowledge provided that they have been given supervision or instruction concerning the use of the appliance in a safe way and understand the hazards involved. Children shall not play with the appliance. Cleaning and maintenance shall not be made by children without supervision.
- The unit is marked with the following symbol:

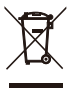

This means that electrical and electronic products may not be mixed with unsorted household waste. Do not try to dismantle the system yourself. The dismantling of the system and the treatment of the refrigerant, oil and other parts must be done by an authorized installer and must comply with applicable legislation.

The unit must be treated at a specialized treatment facility for reuse, recycling and recovery. By ensuring this product is disposed of correctly, you will help to prevent potential negative consequences for the environment and human health. For more information, contact your installer or local authority.

• Working conditions of the wired controller.

| Input voltage         | 18V DC      |
|-----------------------|-------------|
| Operating temperature | -10 to 43°C |
| Humidity              | ≤RH90%      |

#### ⚠ Troubleshooting of networking failures

When connecting the product to a network, please keep the product as close to your phone as possible.

At present, the product only supports 2.4 GHz band routers.

Special characters, such as punctuation and space, are not recommended as a part of the WLAN name.

The number of devices connecting to the same router should not exceed 10. Otherwise, the devices may be disconnected due to unstable signals.

If the password of the router or WLAN is changed, clear all settings and reset the appliance.

The contents of APP might change in version updates and actual operation shall prevail.

WIFI information

WIFI transmission frequency range: 2.400~2.4835 GHz EIRP  $\leq$  20 dBm

### **2 DOCUMENTATION**

This document is part of a documentation set. The complete set consists of:

# • Installation, Operation and Maintenance Manual

Preparation for installation, good practices (more information contained, for installers and advanced users only)

#### • Operation Manual (this manual)

Quick guide for basic usage Format: paper (included with the outdoor unit)

#### Technical Data Manual

Performance data and ERP information Format: paper (included with the outdoor unit)

#### **Online Tools (APP)**

APP: scan the QR code on the right or in the front page to download the app

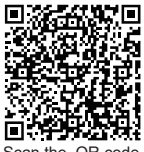

to install the control APP.

### **3 USER INTERFACE**

#### **3.1 Names and Functions**

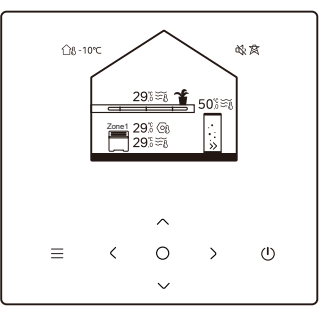

| Icon                       | Name                                                   | Definition                                                                                                    |
|----------------------------|--------------------------------------------------------|----------------------------------------------------------------------------------------------------|
| ≡                          | Menu/Return*                                           | Press to access the menu page (from the home page) / return to the previous page (from a page other then the home page) |
| 0                          | Confirm                                                | Confirm a selection / Save settings /<br>Acess the next page                                                            |
| U                          | ON/OFF                                                 | Turn on/off zone 1/zone 2/DHW<br>Press and hold for 3 seconds to turn on/off<br>all appliances (zone 1 / zone 2 / DHW). |
| $\stackrel{\sim}{\langle}$ | Navigation:<br>upward, downward<br>leftward, rightward | Press to navigate the cursor to adjust<br>settings (holding it for 1 second can<br>start quick adjustment)              |

\* Hold for 2 seconds to return to the main page.

#### 3.2 Interface Switch

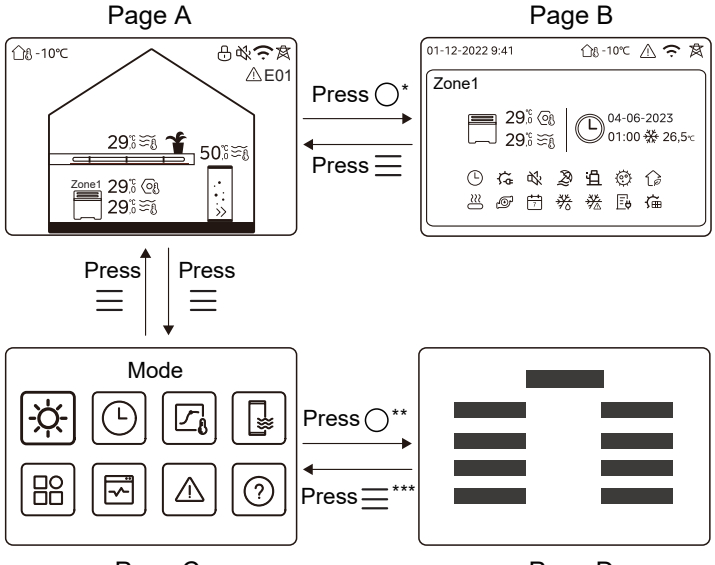

Page C

Page D

\* To switch from Page A to Page B, select an appliance first.
 \*\* To switch from Page C to Page D, select a target icon first.
 \*\*\*To switch from Page D to Page C, press several times (depending on the page level).

#### 3.3 Interface Layout Page A – Home page

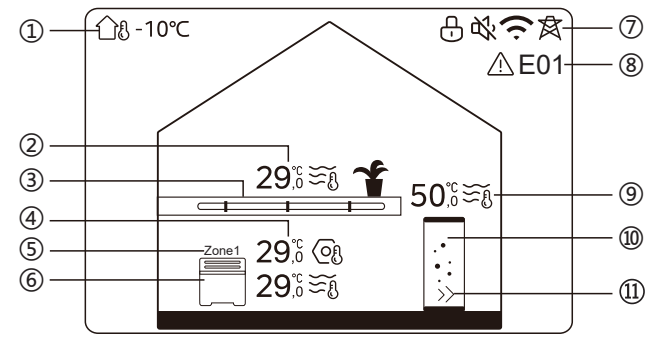

| No | Name                        |                                 | lcon      | Note                                                                                                    |
|----|-----------------------------|---------------------------------|-----------|----------------------------------------------------------------------------------------------------|
| 1  | Outdoor ambient temperature |                                 | ന്ഷ -10℃  | Current outdoor ambient temperature                                                                                   |
|    | Zone 2<br>tempera<br>ture   | Temperature                     | 29,ँ ട്≀  | The indicator lights up when Zone<br>2 is ON and turns gray when                                                      |
| 2* |                             | Current<br>room<br>temperature  | <u>18</u> | Zone 2 is OFF. When the temperature is controlled by room temperature, $\bigcap_{i\in I} \{i \text{ is displayed.}\}$ |
|    |                             | Current<br>water<br>temperature | ₹Ĩ        | When the temperature is controlled by water temperature, $\widetilde{\Sigma_{\ell}}$ is displayed.                    |

|    |                             | Set<br>temperature              | OI           | When Zone 2 is selected,<br>the zone indicator and set<br>temperature are visible.            |
|----|-----------------------------|---------------------------------|--------------|-----------------------------------------------------------------------------------------------|
| 3* | Zone 2<br>applian<br>-ces   | Radiator                        | ###          | Displays <b>,</b> or <b>depending</b> on the installer setting.                               |
|    |                             | Underfloor<br>heating           |              | The icon color is orange<br>when Zone 2 is in heating<br>mode.<br>The icon color is blue when |
|    |                             | Fan coil<br>unit                |              | Zone 2 is in cooling mode.<br>The icon color is gray when<br>Zone 2 is OFF.                   |
|    | Zone 1<br>temper-<br>atures | Temperature                     | 29,ऀ<br>29,ී | The indicator lights up when Zone 1 is ON and turns gray                                      |
|    |                             | Current<br>room<br>temperature  | <u>18</u>    | when Zone 1 is OFF. When<br>the temperature is controlled<br>by room temperature,             |
| 4  |                             | Current<br>water<br>temperature | ₹Ĩ           | When the temperature is<br>controlled by water temper-<br>ature, Statistical is displayed.    |
|    |                             | Set<br>temperature              | (Ol          | the zone indicator and set<br>temperature are visible.                                        |
| 5  | Zone 1 indicator            |                                 | Zone 1       | Indicates this zone is Zone 1.                                                                |

|     | Zone 1<br>applian<br>ce         | Radiator                        | ###      | Displays <b>##</b> , or <b>=</b><br>depending on the installer              |
|-----|---------------------------------|---------------------------------|----------|-----------------------------------------------------------------------------|
| 6   |                                 | Underfloor<br>heating           |          | setting.<br>The icon color is orange<br>when Zone 1 is in heating<br>mode.  |
|     |                                 | Fan coil<br>unit                |          | Zone 1 is in cooling mode.<br>The icon color is gray when<br>Zone 1 is OFF. |
|     | Lock                            |                                 | Ð        | Visible when the screen is locked.                                          |
|     | Silent mode                     |                                 | <b>炎</b> | Visible when the silent mode is active.                                     |
| 1   | WLAN connection                 |                                 | (ŗ       | Visible during WLAN<br>connecting and after<br>successful WLAN connection.  |
|     | Smart grid                      |                                 | 肉        | Visible when smart grid function is active.                                 |
| 8   | Error                           |                                 | <u> </u> | Visible when any error exists.                                              |
|     | DHW<br>tank<br>tempe-<br>rature | Temperature                     | 50,8,≝%  | The indicator lights up when                                                |
| 9** |                                 | Current<br>water<br>temperature | ₹        | when DHW is OFF.<br>When DHW is selected, set<br>temperature is visible.    |

|      |            | Set<br>temperature | 03 |                                                                                                    |
|------|------------|--------------------|----|----------------------------------------------------------------------------------------------------|
| 10** | * DHW tank |                    |    | The icon color is orange<br>when DHW heating is ON.<br>The icon color is gray when<br>DHW heating is OFF. |
| 11** | Fast DF    | łW                 | >> | Visible when fast DHW is active.                                                                          |

\* Invisible if DOUBLE ZONE is disabled.

\*\*Invisible if DHW MODE is disabled.

#### Page B – Appliance page

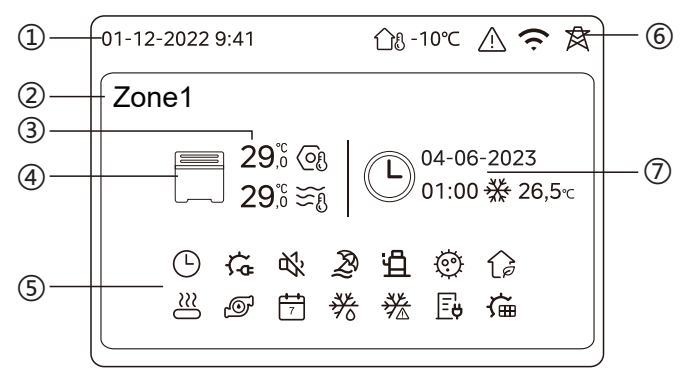

| No | Name                         |                       | lcon         | Note                                                                                                    |
|----|------------------------------|-----------------------|--------------|----------------------------------------------------------------------------------------------------|
| 1  | Date                         |                       | 01-12-2022   | Current date (DD-MM-YYYY)                                                                                      |
|    | Time                         |                       | 9:41         | wired controller.                                                                                              |
| 2  | Zone indicator               |                       | Zone1        | Display 1 or 2 depending on the zone you have selected.                                                        |
|    | Temperature                  |                       | 29,8<br>29,8 | When the temperature is                                                                                        |
| 3  | Current room<br>temperature  |                       | <u> </u>     | controlled by room temperature,                                                                                |
|    | Current water<br>temperature |                       | ₹Ĩ           | When the temperature i<br>controlled by water temperature<br>                                                  |
|    | Set temperature              |                       | ଜ୍ୟ          |                                                                                                    |
|    | Appliance                    | Radiator              | 1111         | Displays <b>##</b> , or<br>depending on the installer<br>setting.                                              |
| 4  |                              | Underfloor<br>heating |              | The icon color is orange<br>when the selected appliance<br>is in heating mode.<br>The icon color is blue when  |
|    |                              | Fan coil<br>unit      |              | the selected appliance is in<br>cooling mode.<br>The icon color is gray when<br>the selected appliance is OFF. |

|   |                        |            | Visible if any electric bester is                                                              |
|---|------------------------|------------|------------------------------------------------------------------------------------------------|
|   | Electric heater        | ₹Ğ         | active.                                                                                        |
|   | Daily timer            | હ          | Visible if the daily timer is active.                                                          |
|   | Silent mode            | ₿%         | Visible when silent mode is active.                                                            |
|   | Holiday mode           | Ð          | Visible when holiday mode is active.                                                           |
|   | Compressor             | Ë          | Visible when the compressor is running.                                                        |
|   | Water pump             | Ø          | Visible when the integrated water<br>pump is running.                                          |
|   | Energy saving mode     | G          | Visible when ECO mode is active.                                                               |
| 5 | Anti-freeze            | ▓          | Visible when anti-freeze function is active.                                                   |
|   | Defrost                | *          | Visible when defrost function is active.                                                       |
|   | Additional heat source | $\cong$    | Visible when additional heat source is active.                                                 |
|   | Mains electricity      | Ē          | Visible when smart grid function<br>is active and the input signal is<br>mains electricity.    |
|   | Peak electricity       | <u>/</u> # | Visible when smart grid function<br>is active and the input signal is<br>electricity at peak.  |
|   | Green electricity      | ₽ <b>₽</b> | Visible when smart grid function<br>is active and the input signal is<br>electricity for free. |
|   | Solar                  | آن         | Visible when solar heating function is active.                                                 |

|   | Disinfection                |                                          | Ø           | Visible when disinfection function is active.                             |
|---|-----------------------------|------------------------------------------|-------------|---------------------------------------------------------------------------|
|   | Weekly timer                |                                          | 7           | Visible when the weekly timer is active.                                  |
|   | Outdoor ambient temperature |                                          | ന്ദ⊦-10℃    | Current outdoor ambient temperature.                                      |
|   | Error                       |                                          | $\triangle$ | Visible when any error exists.                                            |
| 6 | WLAN connection             |                                          | (ċ          | Visible during WLAN<br>connecting and after successful<br>WLAN connection |
|   | Smart grid                  |                                          | 肉           | Visible when smart grid function is active.                               |
|   | Timer<br>indicator          | Time icon                                |             |                                                                           |
|   |                             | Time of the<br>Timer                     | 01:00       |                                                                           |
| 7 |                             | Date of the<br>Timer                     | 04-06-2023  | Displays the recent timer information (for Schedule timer only).          |
|   |                             | Set<br>operation<br>mode of the<br>timer | ₩           | When no timer is active, "" is displayed.                                 |
|   |                             | Set<br>temperature<br>of the timer       | 26,5℃       |                                                                           |

Page C – Menu page

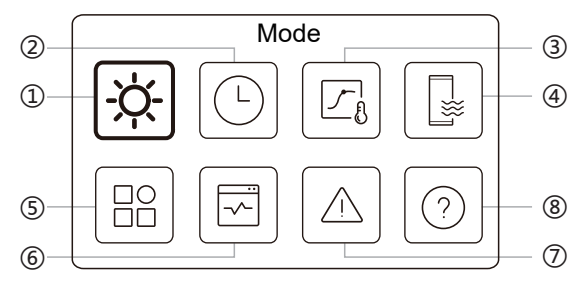

| No. | Name                      | Icon | Definition                                                                                  |
|-----|---------------------------|------|---------------------------------------------------------------------------------------------|
| 1   | Mode                      | -ờ-  | Set the unit operation mode.                                                                |
| 2   | Schedule                  | Ŀ    | The system operates according to a schedule.                                                |
| 3   | Weather temp.<br>settings |      | Allow to regulate the water<br>temperature depending on the outdoor<br>ambient temperature. |
| 4   | DHW settings              |      | Settings of DHW.                                                                            |
| 5   | Settings                  | BB   | General settings.                                                                           |
| 6   | Unit status               |      | More information of the unit and its operation status.                                      |
| 7   | Error info                |      | Error history.                                                                              |
| 8   | FAQ                       |      | Assistance for common questions.                                                            |

Page D – Setting and information page

The page layout varies with your selection. It is either the setting page in which the parameters can be adjusted, or the information page which only provides additional information.

### **4 BASIC OPERATIONS**

### 4.1 Screen Lock/Unlock

The screen dims 30 seconds after no operation, and then turns dark in 10 seconds.

To lock or unlock the screen, hold  $\lt$  and  $\gt$  simultaneously for 1.5 seconds.

### 4.2 Unit ON/OFF

Select an appliance (icon 3, 6, or 10) in Page A, and press

() to turn ON/OFF the selected appliance.

| Appliance color on the wired controller | Appliance status |
|-----------------------------------------|------------------|
| Dark gray                               | OFF              |
| Light orange                            | ON(heating mode) |
| Light blue                              | ON(cooling mode) |

#### 4.3 Temperature Settings

Select an appliance, and press  $\frown$  and  $\smile$  to adjust the set temperature.

• Set temperature adjustment is feasible regardless of the appliance status.

#### 4.4 Mode Change

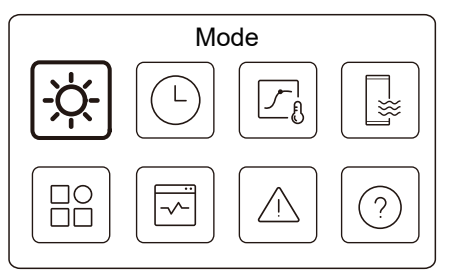

Access icon 1 in Page C to change the operation mode.

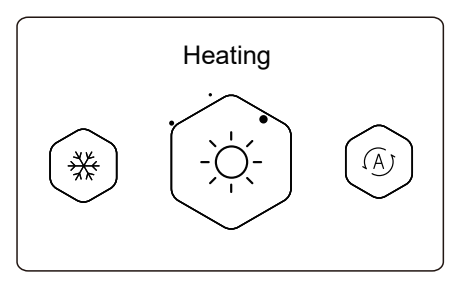

Press ( or ) to change the operation mode. Three modes are optional:, Heating, Cooling, and Auto.

### **♀NOTE**

#### About AUTO mode:

• The unit selects the operation mode automatically based on the outdoor ambient temperature and some advanced settings of the installer.

You can see the interfaces as below when the unit is running in different modes.

Heating:

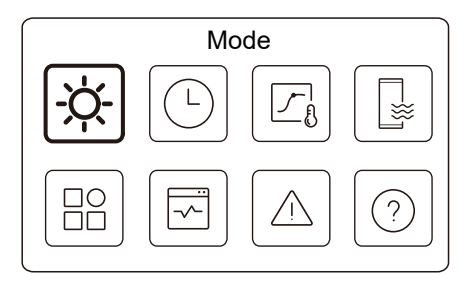

Cooling:

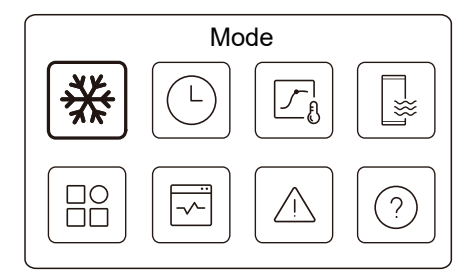

#### Auto:

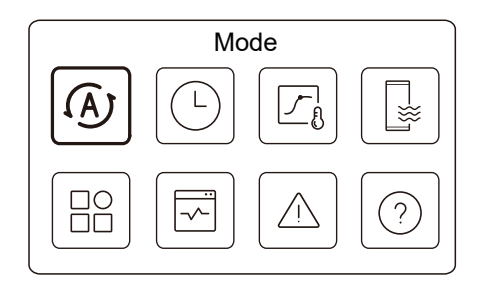

### **5 OTHER FUNCTIONS AND SETTINGS**

The settings and operation guide of icons 2, 3, 4, 5, 6, 7, and 8 in Page C are shown below.

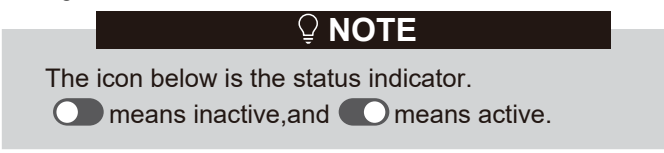

#### 5.1 Schedule

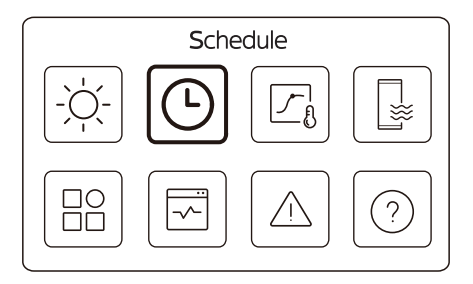

You can make schedules for the unit operation.

| Zone1 daily timer     | 0N 🗲  |
|-----------------------|-------|
| Zone2 daily timer     | on >  |
| DHW daily timer       | OFF > |
| Zone1 weekly schedule | ON 🔰  |

| Zone 2 weekly schedule | ON    |
|------------------------|-------|
| DHW weekly schedule    | on >  |
| Holiday away           | OFF > |
| Holiday home           | on >  |

The status indicator on the right of the interface shows "ON" when the schedule is active, and "OFF" when the schedule is inactive.

### **VOLE**

You might see less items than what is illustrated above. The number of visible items depends on your actual application.

This function is based on the current time displayed on the wired controller. Make sure the time is correct.

#### Zone 1 daily timer

For daily schedule for Zone 1, 4 parameters can be set. Up to 6 commands can be set..

|     |       | Zon  | e 1 daily timer |   |
|-----|-------|------|-----------------|---|
| No. | Time  | Mode | Temp.           | _ |
| 01  | 01:00 | -ờ-  | 26°⊂            |   |
| 02  | 20:00 | -ờ-  | 26℃             |   |
| 03  | 00:30 | OFF  | 0℃              |   |
| 04  | 00:30 | -ờ-  | 26℃             |   |
|     |       |      |                 |   |

### ♀ NOTE

Daily schedule: The commands repeat every day.

| Time   | The time when the unit starts to execute the following command.                                         |
|--------|----------------------------------------------------------------------------------------------------|
| Mode   | The mode in which the unit starts to run from the set time. OFF means Zone 1 turns off at the set time. |
| Temp   | The target temperature of the unit in the set mode.                                                     |
| Status | The status of the schedule setting. If no timer is active, Zone 1 daily timer is inactive.              |

#### Zone 2 daily timer

Daily schedule for Zone 2. Refer to Zone 1 daily timer. This item is invisible if DOUBLE ZONE is disabled.

#### DHW daily timer

Daily schedule for DHW heating. Refer to Zone 1 daily timer. This item is invisible if DHW MODE is disabled.

#### Zone 1 weekly schedule

Weekly schedule for Zone 1. Up to 4 schedules can be set.

| Zone 1 weekly sche | edule          |
|--------------------|----------------|
| Schedule 1         | on <b>&gt;</b> |
| Schedule 2         | on <b>&gt;</b> |
| Schedule 3         | OFF 🗲          |
| Schedule 4         | on >           |

### **V**NOTE

Weekly schedule: The commands repeats every week.

| Zone 1 weekly schedule 1 |  |
|--------------------------|--|
| Weekly schedule          |  |
| weekiy schedule          |  |
|                          |  |
|                          |  |
|                          |  |
|                          |  |

Press () and you can see the interface below.

| Zone i weekiy   | Schedule 1  |
|-----------------|-------------|
| Weekly schedule |             |
| Day             | Every day > |
| Command         | >           |

#### Day:

| Day.     |                      |     |
|----------|----------------------|-----|
|          | Zone 1 weekly sched  | ule |
|          | Sunday               | ⊘   |
|          | Monday               | 0   |
|          | Tuesday              | 0   |
|          | Wednesday            | 0   |
|          |                      |     |
| Command: |                      |     |
|          | Zana 1 waakky ashadu | - 1 |

|     | Z     | one 1 v | weekly sch | nedule 1  |
|-----|-------|---------|------------|-----------|
| No. | Time  | Mode    | Temp.      |           |
| 01  | 01:00 | ò.      | 26,5℃      | ightarrow |
| 02  | 20:00 | Ņ.      | 26,5℃      | ightarrow |
| 03  | 00:30 | Ņ.      | 26,5℃      | ۲         |
| 04  | 00:30 | ò.      | 26,5℃      |           |
|     |       |         |            |           |

| Weekly<br>schedule | Indicates the status of the weekly schedule.                                                         |
|--------------------|----------------------------------------------------------------------------------------------------|
| Day                | The day on which the following command is active within a week. At least one day should be selected. |
| Command            | Refer to Zone 1 daily timer.                                                                         |

#### Zone 2 weekly schedule

Weekly schedule for Zone 2. Refer to Zone 1 weekly schedule. This item is invisible if DOUBLE ZONE is disabled.

#### DHW weekly schedule

Weekly schedule for DHW heating. Refer to Zone 1 weekly Schedule and DHW daily timer.

This item is invisible if DHW MODE is disabled.

#### Holiday away

Schedule for holiday, providing a mild temperature for the residence to prevent freezing.

| Holida  | y away            |              |
|---------|-------------------|--------------|
| t state |                   |              |
|         |                   |              |
|         |                   |              |
|         |                   |              |
|         | Holida<br>: state | Holiday away |

Press O and you can see the interface below.

| Holida        | ay away    |
|---------------|------------|
| Current state |            |
| From          | 15-08-2022 |
| Until         | 17-09-2022 |
| Heating mode  | ightarrow  |

| F         | łoliday away |
|-----------|--------------|
| DHW Mode  |              |
| Disinfect |              |
|           |              |
|           |              |
|           |              |

| Current<br>Status | Indicates the status of Holiday away mode.                     |
|-------------------|----------------------------------------------------------------|
| From              | The day on which Holiday away mode starts (00:00 on that day). |
| Until             | The day on which Holiday away mode ends (24:00 on that day).   |

| Heating<br>Mode*  | Indicates the status of heating mode.                   |
|-------------------|---------------------------------------------------------|
| Heating<br>Temp.* | The target temperature of the unit in heating mode.     |
| DHW<br>Mode**     | Indicates the status of DHW heating mode.               |
| DHW<br>Temp.**    | The target temperature of the unit in DHW heating mode. |
| Disinfect***      | Indicates the status of disinfect function.             |

- \* Invisible if Heating mode is inactive.
- \*\* Invisible if DHW mode is inactive.
- \*\*\* Invisible if DHW mode or disinfection is inactive.

### ♀ NOTE

You might see less items than what is illustrated above. The number of visible items depends on your actual application.

Quit Holiday away mode in advance:

When Holiday away mode is active, press any button on the wired controller. Then, a confirmation page appears.

For more information, see FAQ.

#### Holiday home

In case that user stays at home for holiday, user can make customized schedule.

|               | Holiday home |            |
|---------------|--------------|------------|
| Current state |              | lacksquare |
|               |              |            |
|               |              |            |
|               |              |            |
|               |              |            |

Press O and you can see the interface below.

| Holiday h            | iome       |
|----------------------|------------|
| Current state        |            |
| From                 | 15-08-2022 |
| Until                | 17-09-2022 |
| Zone 1 holiday timer | ON >       |

| Zone 2 holiday timer | 0N 🗲 |
|----------------------|------|
| DHW holiday timer    | on > |

| Current Status           | Indicates the status of Holiday home mode.                    |
|--------------------------|---------------------------------------------------------------|
| From*                    | The day on which Holiday home mode starts (00:00 on that day) |
| Until*                   | The day on which Holiday home mode ends (24:00 on that day)   |
| Zone 1 holiday<br>timer* | Zone 1 holiday timer.                                         |
| Zone 2 holiday<br>timer* | Zone 2 holiday timer.                                         |
| DHW holiday<br>timer*    | DHW holiday timer.                                            |

\* Invisible if Holiday home mode is inactive.

### **♀NOTE**

You might see less items than what is illustrated above. The number of visible items depends on your actual application.

Quit Holiday home mode in advance:

When Holiday home mode is active, press any key on the wired controller. Then, a confirmation page appears.. For more information, see FAQ.

### 5.2 Weather temp. settings

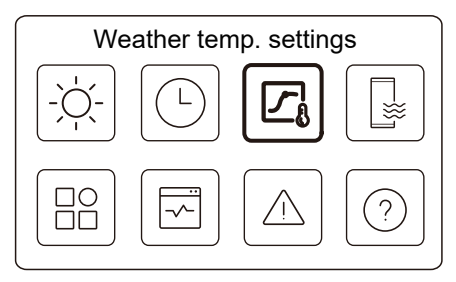

The set water temperature is regulated automatically depending on the outdoor ambient temperature.

This function is only for space heating and space cooling. When the function is active, the unit will apply temperature curves if the current operation mode is consistent with the activated function

| Weather temp. settings              |       |
|-------------------------------------|-------|
| Weather temp. settings introduction | >     |
| Zone 1 heating mode                 | 0N 🗡  |
| Zone 1 cooling mode                 | OFF > |
| Zone 2 heating mode                 | OFF > |
|                                     |       |

| Zone 2 cooling mode | OFF > |
|---------------------|-------|
| Zone 2 cooling mode | OFF 7 |
|                     |       |
|                     |       |
|                     |       |
|                     |       |
|                     |       |
|                     |       |

The status indicator on the right of the interface shows "ON" when the setting is active, and "OFF" when the setting is inactive.

### **Q NOTE**

• If the temperature is controlled by water temperature, you cannot adjust the set temperature (in home page) manually once this function is enabled.

• If the temperature is controlled by room temperature, the set temperature (in home page) can be adjust as usual.

• This function is invalid if the unit is in holiday away or holiday home mode, and the function turns to valid automatically (if this function is set to be active) when the unit quits holiday away or holiday home mode.

#### Zone 1 heating mode

Heating temperature curve setting for Zone 1.

| Zone 1 heating mode |  |
|---------------------|--|
| Temperature curve   |  |
|                     |  |
|                     |  |
|                     |  |
|                     |  |
|                     |  |

Press O and you can see the interface below

| Zone 1 heating r       | node     |
|------------------------|----------|
| Temperature curve      |          |
| Temperature curve type | Standard |
| Temperature level      | 4        |
| Temperature offset     | 0℃       |

| Temperature<br>curve       | Indicates the status of temperature curve function.                                                                                                    |
|----------------------------|----------------------------------------------------------------------------------------------------|
| Temperature<br>curve type* | Select which curve type you want to apply.<br>Three types in all: Standard, ECO, Custom<br>Standard: Curves preset by manufacturer,<br>mainly for common conditions<br>ECO: Curves preset by manufacturer, for energy<br>saving<br>Custom: The parameters of the curve can be<br>adjusted, <b>mainly for advanced users</b> . |
|                            | Standard                                                                                                    |
| Temperature<br>level*      | Up to 8 curves preset by manufacturer, from which you can choose one.                                                                                                    |
| Temperature<br>offset*     | Fine tune the curve.<br>-Slightly increase or decrease the temperature of the curve.                                                                                                    |

|                        | ECO**                                                                                                    |  |
|------------------------|----------------------------------------------------------------------------------------------------|--|
| Temperature<br>level*  | Up to 8 curves preset by manufacturer, from which you can choose one.                                                                                                    |  |
| ECO<br>timer*          | <ul> <li>Which you can choose one.</li> <li>ECO timer:</li> <li>Indicates the status of ECO timer.</li> <li>If the ECO timer is inactive, the unit will operate in ECO mode all the way.</li> <li>If the ECO timer is active, the unit will operate in ECO mode only during the set time period.</li> <li>Start: the hour from which the ECO curve is enabled;</li> <li>End: the hour from which the ECO curve is disabled</li> <li>If the set Start time is later than the set End time, the unit will operate in ECO mode throughout a day. The Start time and End time cannot be set to the same value. Otherwise, the most recent setting is invalid, and a potice window opposite.</li> </ul> |  |
|                        | Custom                                                                                                    |  |
| Temperature setting*   | The parameters of the curve can be adjusted.                                                                                                    |  |
| Temperature<br>offset* | Fine tune the curve.<br>-Slightly increase or decrease the temperature of<br>the curve.                                                                                                    |  |

\* Invisible if Temperature curve function is inactive.

\*\* Available only for Zone 1 heating mode and single zone application.

#### Zone 1 cooling mode

Cooling temperature curve setting for Zone 1. Refer to Zone 1 heating mode.

#### Zone 2 heating mode

Heating temperature curve setting for Zone 2. Refer to Zone 1 heating mode.

### ♀ NOTE

Invisible if DOUBLE ZONE is disabled.

#### Zone 2 cooling mode

Cooling temperature curve setting for Zone 2. Refer to Zone 2 heating mode.

### **V**NOTE

Invisible if DOUBLE ZONE is disabled.

#### Introduction to weather temp. settings

It provides some basic knowledge about the temperature curve. For more information, see FAQ.

#### 5.3 DHW settings

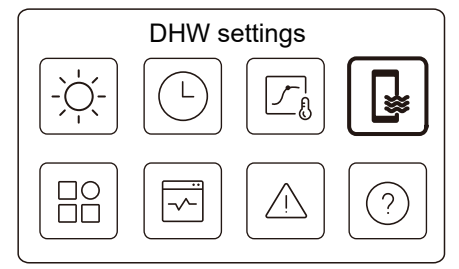

### 

Invisible if DHW MODE is disabled.

The status indicator on the right of the interface shows "ON" when the setting is active, and "OFF" when the setting is inactive.

|             | DHW settings |                |
|-------------|--------------|----------------|
| Disinfect   |              | 0N <b>&gt;</b> |
| Fast DHW    |              |                |
| Tank heater |              |                |
| DHW pump    |              | 0N >           |
|             |              |                |

| Disinfect       | Kill Legionella at high temperature.                                                                                                    |
|-----------------|----------------------------------------------------------------------------------------------------|
| → Current State | Indicates the status of Disinfect function.                                                                                                    |
| →Operate Day    | The day on which Disinfect function is active within a week. At least one day should be selected.                                                                                                    |
| →Start          | The hour when Disinfect function starts.                                                                                                    |
| Fast DHW*       | Indicates the status of Fast DHW function.<br>-Fast DHW function forces the unit to run in<br>DHW mode (the unit will switch to DHW<br>mode immediately).<br>-Fast DHW serves to activate auxiliary heat<br>sources such as TBH, AHS, and IBH for<br>DHW heating. |
| Tank heater*    | Indicates the status of Tank heater function.<br>-Tank heater function serves to activate TBH.                                                                                                    |
| DHW pump        | Daily schedule for DHW pumps<br>-Up to 12 commands can be set. The<br>operation time of DHW pumps for each<br>command is 5 minutes.                                                                                                    |

\* The status indicator will turn OFF automatically after the function ends.

| Disinfect |               |    |
|-----------|---------------|----|
|           | Disinfe       | ct |
|           | Current state |    |
|           |               |    |
|           |               |    |

Press O and you can see the interface below

| Disinfe       | ct        |
|---------------|-----------|
| Current state |           |
| Operation day | Every day |
| Start         | 01:00     |

### **♀ NOTE**

• If there is DHW Timer set off during disinfect function running. The disinfect function will be stopped without any notice.

#### DHW pump

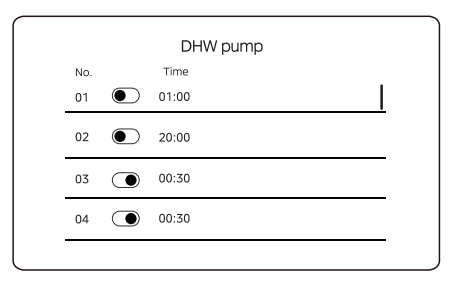

#### 5.4 Settings

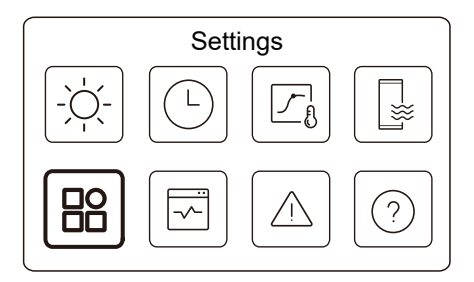

The status indicator on the right of the interface shows "ON" when the setting is active, and "OFF" when the setting is inactive.

| Settings                      |           |
|-------------------------------|-----------|
| Silent and boost mode setting | 0N >      |
| Backup Heater                 | ightarrow |
| Display Setting               | >         |
| WLAN Setting                  | >         |

|           | Setting | js |  |
|-----------|---------|----|--|
| Force def | rost    |    |  |
|           |         |    |  |
|           |         |    |  |
|           |         |    |  |
|           |         |    |  |

#### Silent and boost mode setting

You can select Silent mode or Boost mode.

In Silent mode, the unit operates without producing much noise. In Boost mode, the unit operates with higher capacity and higher noise, power consumption as well.

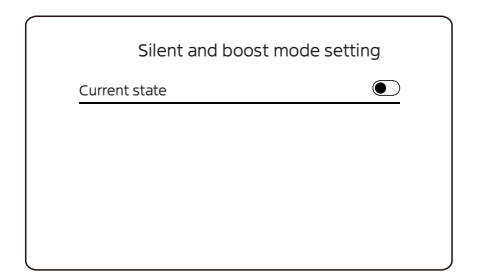

Press () and you can see the interface below.

| Sherre and boo | Serioue Secting |
|----------------|-----------------|
| Current state  |                 |
| Mode setting   | Super silent    |
| Timer 1        | ightarrow       |
| From           | 01:00           |

| Silent and boost | mode setting |
|------------------|--------------|
| Until            | 12:00        |
| Timer 2          |              |
| From             | 01:00        |
| Until            | 06:00        |

| Current state   | Indicate the status of Silent and boost mode setting.                            |
|-----------------|----------------------------------------------------------------------------------|
| Mode<br>setting | Select which level you want to apply to: (1)Silent;<br>(2)Super silent; (3)Boost |
| Timer 1         | Indicate the status of Timer 1.                                                  |
| From            | The Silent and boost mode setting start time of Timer 1                          |
| Until           | The Silent and boost mode setting end time of Timer 1                            |
| Timer 2         | Indicate the status of Timer 2.                                                  |
| From            | The Silent and boost mode setting start time of Timer 2                          |
| Until           | The Silent and boost mode setting end time of Timer 2                            |

• When Current state is active and Timer is inactive, the unit runs in Silent or Boost mode all the time. When Current state is active and Timer is also active, the unit runs in Silent or Boost mode only in the set time period.

• If the set start time is later than the set end time, the unit will operate in Silent or Boost mode throughout a day. The Start time and End time cannot be set to the same value. Otherwise, the most recent setting is invalid, and a notice window appears.

#### **Backup Heater**

• Invisible when IBH/AHS function is disabled.

The status indicator will turn OFF automatically after the function if off.

| Settings                      |      |
|-------------------------------|------|
| Silent and boost mode setting | 0N 🗲 |
| Backup heater                 |      |
| Display setting               | >    |
| WLAN setting                  | >    |

**Display Setting** 

|            | Display Setting |
|------------|-----------------|
| 12:30      |                 |
| 15-08-2022 |                 |
| >          | t saving time   |
| English >  | e               |

| Display Setting  |       |
|------------------|-------|
| Buzzer           |       |
| Backlight        | >     |
| Screen Lock      | >     |
| Screen lock time | 120 S |

| Time                 | Set the current time of HMI.                                                                                                    |
|----------------------|----------------------------------------------------------------------------------------------------|
| Date                 | Set the current date of HMI.                                                                                                    |
| Daylight saving time | Set summer time start time and end time.<br><b>NOTE</b><br>Timer could be skipped when the wired<br>controller switches summer time. |
| Language             | Set the language of HMI.                                                                                                    |
| Backlight            | Set the backlight brightness.                                                                                                    |
| Buzzer               | Indicates the status of Buzzer.                                                                                                    |
| Screen Lock          | Reminds user how to lock and unlock the screen.                                                                                      |
| Screen Lock Time     | Set the automatic screen lock timer.                                                                                                 |
| Decimal separator    | Switch decimal separator type.                                                                                                    |

#### WLAN Setting

| WLAN setting       |   |
|--------------------|---|
| Smart link         | > |
| Reset WLAN setting | > |

| Smart Link         | Jump to a new page, which contains the SN<br>code of the wired controller.<br>-Every time you enter the Smart Link screen,<br>the WLAN connection is activated for 5 minutes.<br>-With the WLAN connection activated, connect<br>to the unit through the app. Refer to the<br>instructions of the app for more information. |
|--------------------|----------------------------------------------------------------------------------------------------|
| Reset WLAN setting | A page for confirmation appears.<br>-If you confirm the reset, the unit will<br>disconnect with the app. If you want to use the<br>app to operate the unit, connect the unit with<br>the WLAN again.                                                                                                    |

#### **Force Defrost**

Current State: Indicates the status of Force Defrost.

• The status indicator will turn OFF automatically after Force Defrost ends.

#### 5.5 Unit Status

| Unit statu          | s |
|---------------------|---|
|                     |   |
|                     |   |
|                     |   |
| Unit status         |   |
| Operation parameter | > |
| Energy metering     | > |
| Device info.        | > |
| Service call        | > |
| l                   | , |

| Operation | A list of parameters related to the units (both master units and slave units).<br>You can check the current status of each parameter |
|-----------|----------------------------------------------------------------------------------------------------|
| parameter | Press ( or ) to switch the unit.<br>-Ask your installer for more information of each parameter.                                      |

| Energy<br>metering | You can check the produced energy, consumed<br>power and efficiency of the unit for every type.<br>Three types in all:<br>-Heating energy data*<br>-Cooling energy data*<br>-DHW energy data*<br>-DHW energy data*<br>Two functions:<br>-Energy data: you can check the hourly, daily,<br>weekly, monthly, or yearly data or total data.<br>-Historical data: you can check the historical data.<br>-Historical data: you can check the historical data. |
|--------------------|----------------------------------------------------------------------------------------------------|
| Device<br>info.    | The SN code and software version of the wired controller, outdoor unit or indoor unit (if applicable).<br>Press to switch information page (SN code and software)<br>You can check both the master units and slave units. Press < or > to switch the unit (master units and slave units).                                                                                                    |
| Service<br>call    | The phone number of your installer or dealer.                                                                                                    |

\* Visible with --- displayed, if the function is disabled accordingly.

#### Operation parameter

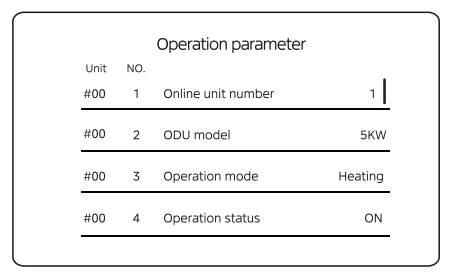

#### Energy metering

| > |
|---|
| > |
| > |
|   |

| Energy data     | > |
|-----------------|---|
| Historical data | > |

#### Energy data:

| Production     8,50kW       RE production     6,50kW       Consumption     2,50kW       COP     3,40 | Heat energy:  | Hour   |
|----------------------------------------------------------------------------------------------------|---------------|--------|
| RE production     6,50kW       Consumption     2,50kW       COP     3,40                             | Production    | 8,50kW |
| Consumption     2,50kW       COP     3,40                                                            | RE production | 6,50kW |
| COP 3,40                                                                                             | Consumption   | 2,50kW |
|                                                                                                    | СОР           | 3,40   |

#### Historical data:

| Heating e        | nergy      |
|------------------|------------|
| Total 🔷 2021 < > |            |
| Production       | 6000,00kWh |
| RE production    | 3455,00kWh |
| Consumption      | 1456,00kWh |
| COP              | 4,12       |

#### 5.6 Error Info

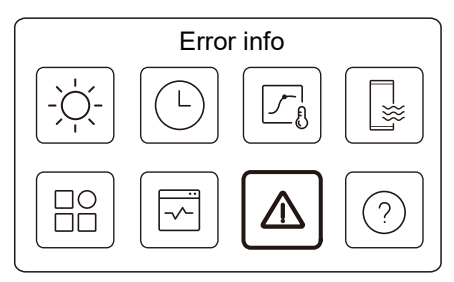

Access icon 7 in page C. Then, unit errors (if any) are displayed.

| Unit | Code     | Time  | Date       |  |
|------|----------|-------|------------|--|
| #00  | E8 (70%) | 11:27 | 19-12-2022 |  |
| #02  | E0 (50%) | 15:30 | 19-12-2022 |  |
| #01  | E2       | 10:30 | 02-12-2022 |  |
| #00  | F8 (70%) | 11.27 | 25-10-2022 |  |

You can press O at each record to check the definition of the error code.

| Unit Code Time Dade     | e Dade       | Time  | Code | Unit |
|-------------------------|--------------|-------|------|------|
| #01 E1 11:27 19-12-2022 | 7 19-12-2022 | 11:27 | E1   | #01  |

#### Clear Error info.

Press and hold O for 5 seconds to clear all the records in Error info.

#### 5.7 FAQ

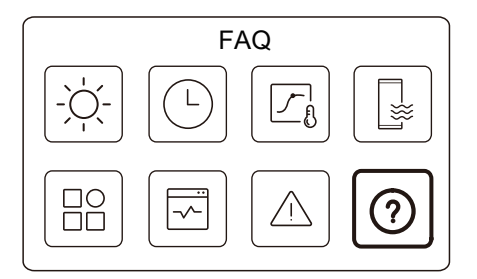

Access icon 8 in page C. Then, a QR code is displayed.

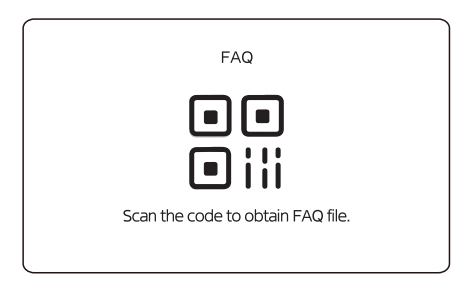

Scan the QR code for more details about the wired controller.

### 5.8 Sensor backup setting

### **VOTE**

• This function is only available for specific models.

This function will activate automatically when your unit in some specific error. It allows the unit keep working for 48 hours. If the problem is not solved in due time, the unit will shut down automatically.

When the sensor backup function is active, you will see a permanent window in the main page.

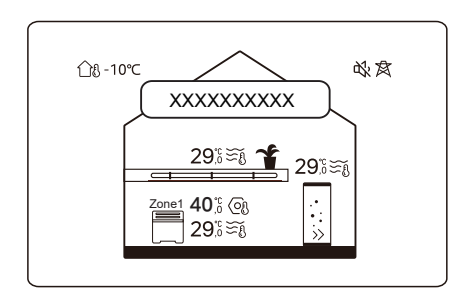

The window also indicates the remaining time of this function.

### 

• Please contact you installer to solve the problem in time.

### **6 INSTALLATION CONFIGURATION**

To be filled in by the installer.

| Code                  | Setting |  | Unit    |  |  |
|-----------------------|---------|--|---------|--|--|
| Date                  |         |  | Unit    |  |  |
| DHW setting           |         |  |         |  |  |
| DHW mode              |         |  | /       |  |  |
| Disinfect             |         |  | /       |  |  |
| DHW priority          |         |  | /       |  |  |
| Pump_D                |         |  | /       |  |  |
| DHW priority time set |         |  | /       |  |  |
| dT5_ON                |         |  | °C      |  |  |
| dT1S5                 |         |  | °C      |  |  |
| T4DHWMAX              |         |  | °C      |  |  |
| T4DHWMIN              |         |  | °C      |  |  |
| T5S_Disinfect         |         |  | °C      |  |  |
| t_DI_HIGHTEMP.        |         |  | Minutes |  |  |
| t_DI_MAX              |         |  | Minutes |  |  |
| t_DHWHP_Restrict      |         |  | Minutes |  |  |
| t_DHWHP_MAX           |         |  | Minutes |  |  |
| Pump_D timer          |         |  | /       |  |  |
| Pump_D running time   |         |  | Minutes |  |  |
| Pump_D disinfect      |         |  | /       |  |  |

|                   | Cooling setting   | g |       |  |  |
|-------------------|-------------------|---|-------|--|--|
| Cooling mode      |                   |   | /     |  |  |
| t_T4_Fresh_C      |                   |   | Hour  |  |  |
| T4CMAX            |                   |   | °C    |  |  |
| T4CMIN            |                   |   | °C    |  |  |
| dT1SC             |                   |   | °C    |  |  |
| dTSC              |                   |   | °C    |  |  |
| Zone 1 C-emission |                   |   | /     |  |  |
| Zone 2 C-emission |                   |   | /     |  |  |
|                   | Heating setting   | g |       |  |  |
| Heating mode      |                   |   | /     |  |  |
| t_T4_Fresh_H      |                   |   | Hours |  |  |
| T4HMAX            |                   |   | °C    |  |  |
| T4HMIN            |                   |   | °C    |  |  |
| dT1SH             |                   |   | °C    |  |  |
| dTSH              |                   |   | °C    |  |  |
| Zone 1 H-emission |                   |   | /     |  |  |
| Zone 2 H-emission |                   |   | /     |  |  |
| Force defrost     |                   |   | /     |  |  |
| Ą                 | AUTO mode setting |   |       |  |  |
|                   |                   |   |       |  |  |
| T4AUTOCMIN        |                   |   | °C    |  |  |

| Temp. type setting      |                |      |                      |  |  |
|-------------------------|----------------|------|----------------------|--|--|
| Water flow temp.        |                |      | /                    |  |  |
| Room temp.              |                |      | /                    |  |  |
| Double zone             |                |      | /                    |  |  |
| Room thermostat setting |                |      |                      |  |  |
| Room thermostat         |                |      | /                    |  |  |
| Mode set priority       |                |      | /                    |  |  |
| (                       | Other heat sou | urce |                      |  |  |
| IBH function            |                |      | /                    |  |  |
| dT1_IBH_ON              |                |      | °C                   |  |  |
| t_IBH_Delay             |                |      | Minutes              |  |  |
| T4_IBH_ON               |                |      | °C                   |  |  |
| P_IBH1                  |                |      | kW                   |  |  |
| P_IBH2                  |                |      | kW                   |  |  |
| AHS function            |                |      | 1                    |  |  |
| AHS_Pump_I Control      |                |      | 1                    |  |  |
| dT1_AHS_ON              |                |      | °C                   |  |  |
| t_AHS_Delay             |                |      | Minutes              |  |  |
| T4_AHS_ON               |                |      | °C                   |  |  |
| EnSwitchPDC             |                |      | 1                    |  |  |
| GAS-COST                |                |      | Price/m <sup>3</sup> |  |  |
| ELE-COST                |                |      | Price/kWh            |  |  |
| MAX-SETHEATER           |                |      | °C                   |  |  |

| MIN-SETHEATER        |                 |   | °C      |
|----------------------|-----------------|---|---------|
| MAX-SIGHEATER        |                 |   | V       |
| MIN-SIGHEATER        |                 |   | V       |
| TBH function         |                 |   | 1       |
| dT5_TBH_ OFF         |                 |   | °C      |
| t_TBH_Delay          |                 |   | Minutes |
| T4_TBH_ON            |                 |   | °C      |
| P_TBH                |                 |   | kW      |
| Solar function       |                 |   | /       |
| Solar control        |                 |   | /       |
| Deltatsol            |                 |   | °C      |
| S                    | pecial function | n |         |
| Preheating for floor |                 |   | /       |
| T1S                  |                 |   | °C      |
| t_ARSTH              |                 |   | Hours   |
| Floor drying up      |                 |   | /       |
| t_Dryup              |                 |   | Days    |
| t_Highpeak           |                 |   | Days    |
| t_Drydown            |                 |   | Days    |
| t_Drypeak            |                 |   | °C      |

| Start time                           |                 |      | h/min    |
|--------------------------------------|-----------------|------|----------|
| Start date                           |                 |      | dd/mm/yy |
|                                      | Auto restart    |      |          |
| Auto restart<br>cooling/heating mode |                 |      | /        |
| Auto restart DHW mode                |                 |      | 1        |
| Pow                                  | er input limita | tion |          |
| Power input limitation               |                 |      | /        |
|                                      | Input definitio | n    |          |
| M1 M2                                |                 |      | /        |
| SMART GRID                           |                 |      | /        |
| T1T2                                 |                 |      | /        |
| TBT                                  |                 |      | /        |
| P_X port                             |                 |      | /        |
| C                                    | ascade settin   | g    |          |
| PER_START                            |                 |      | %        |
| TIME_ADJUST                          |                 |      | Minutes  |
| HM                                   | II address set  | ting |          |
| HMI address for BMS                  |                 |      | /        |

| Stop BIT                      |  |  | /       |  |  |
|-------------------------------|--|--|---------|--|--|
| Common setting                |  |  |         |  |  |
| t_Delay pump                  |  |  | Minutes |  |  |
| t1_Antilock pump              |  |  | Hours   |  |  |
| t2_Antilock pump run          |  |  | Seconds |  |  |
| t1_Antilock SV                |  |  | Hours   |  |  |
| t2_Antilock SV run            |  |  | Seconds |  |  |
| Ta-adj.                       |  |  | °C      |  |  |
| Pump_I silent output          |  |  | %       |  |  |
| Energy metering               |  |  | /       |  |  |
| Pump_O                        |  |  | /       |  |  |
| Intelligent function settings |  |  |         |  |  |
| Energy correction             |  |  | /       |  |  |
| Sensor backup mode            |  |  | /       |  |  |

### **7 OPERATING PARAMETERS**

| No   | Code                        | Value |  |  |
|------|-----------------------------|-------|--|--|
| INO. | Date                        |       |  |  |
| 1    | ODU model                   |       |  |  |
| 2    | Operation mode              |       |  |  |
| 3    | Comp. frequency             |       |  |  |
| 4    | Fan speed                   |       |  |  |
| 5    | Expansion valve             |       |  |  |
| 6    | Tp comp. discharge<br>temp. |       |  |  |
| 7    | Th comp. suction temp.      |       |  |  |
| 8    | T3 outdoor exchanger temp.  |       |  |  |
| 9    | TL distributor temp.        |       |  |  |
| 10   | T4 outdoor air temp.        |       |  |  |
| 11   | TF module temp.             |       |  |  |
| 12   | P1 comp. pressure           |       |  |  |
| 13   | P2 comp. pressure           |       |  |  |
| 14   | T2b plate F-in temp.        |       |  |  |
| 15   | T2 plate F-out temp.        |       |  |  |
| 10   | Tw_in plate water inlet     |       |  |  |
| 16   | temp.                       |       |  |  |
| 17   | I W_OUT plate water         |       |  |  |
| 10   | T1 looving water temp       |       |  |  |
| 10   | Theaving water temp.        |       |  |  |
| 19   | Tw2 circuit2 water temp.    |       |  |  |
| 20   | l a room temp.              |       |  |  |

| 21 | T5 water tank temp.      |  |  |
|----|--------------------------|--|--|
| 22 | Tbt buffer tank temp.    |  |  |
| 23 | T1S_C1 CLI. curve temp.  |  |  |
| 24 | T1S2_C2 CLI. curve temp. |  |  |
| 25 | Water pressure           |  |  |
| 26 | Water flow               |  |  |
| 27 | ODU current              |  |  |
| 28 | ODU voltage              |  |  |
| 29 | DC voltage               |  |  |
| 30 | DC current               |  |  |
| 31 | Pump_I PWM               |  |  |

| <br> | <br> |
|------|------|
| <br> | <br> |
| <br> | <br> |
| <br> | <br> |
| <br> | <br> |
| <br> | <br> |
| <br> | <br> |
| <br> | <br> |
| <br> | <br> |
| <br> | <br> |
| <br> | <br> |
| <br> | <br> |
| <br> | <br> |
| <br> | <br> |

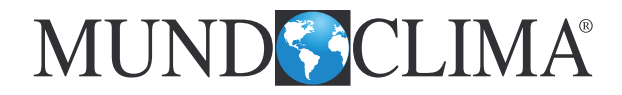

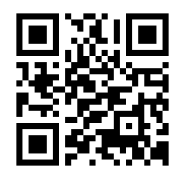

SALVADOR ESCODA S.A.U. ROSSELLÓ 430-432 08025 BARCELONA SPAIN / ESPAÑA www.mundoclima.com